# **R&S® NrpzSanitizer** NRP-Zxx Power Sensor sanitization Release Notes Application Version 2.17

© 2009-2018 Rohde & Schwarz GmbH & Co. KG 81671 Munich, Germany Subject to change – Data without tolerance limits is not binding. R&S<sup>®</sup> is a registered trademark of Rohde & Schwarz GmbH & Co. KG. Trade names are trademarks of the owners.

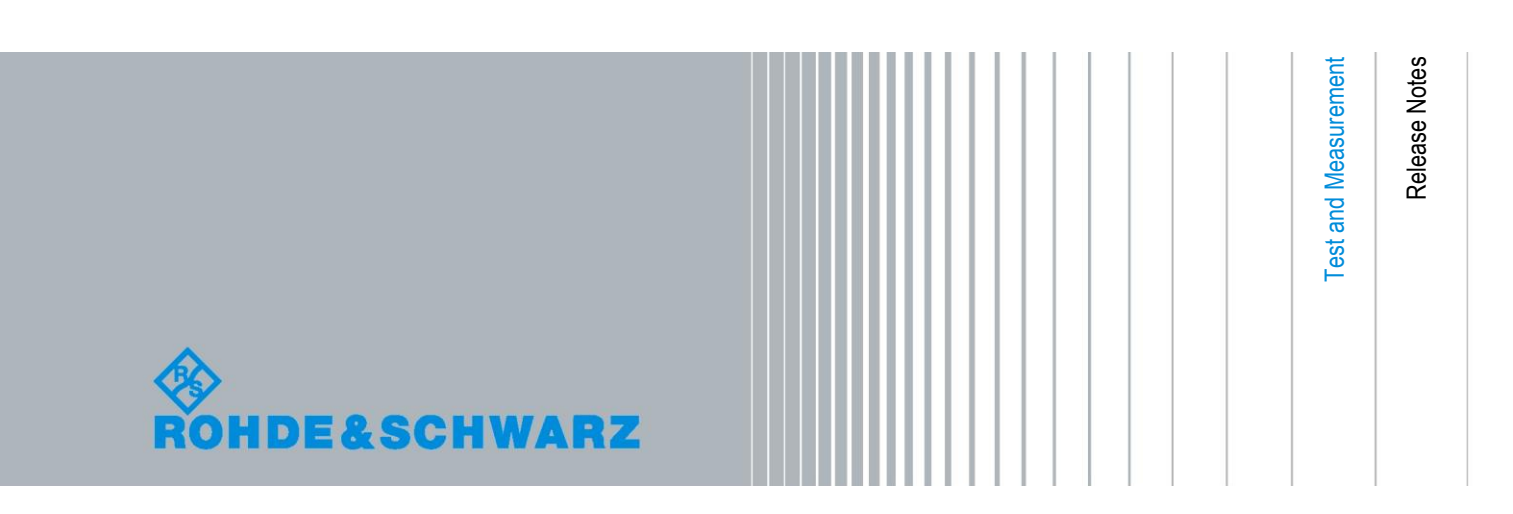

## **Table of Contents**

| 1     | Information on the Current Version and History | 3  |
|-------|------------------------------------------------|----|
| 1.1   | Version 2.17.3                                 | 3  |
| 1.2   | Version 2.17                                   | 3  |
| 1.3   | Version 1.0                                    | 3  |
| 2     | Software Installation and Operation            | 4  |
| 2.1   | Installation and Operation                     | 4  |
| 2.1.1 | Installation                                   | 4  |
| 2.1.2 | Launching NrpzSanitizer                        | 4  |
| 2.1.3 | GUI-less invocation                            | 6  |
| 2.2   | Uninstalling NrpzSanitizer                     | 8  |
| 3     | Open Source Acknowledgement                    | 9  |
| 4     | Customer Support                               | 10 |

## 1 Information on the Current Version and History

#### **General information**

The R&S NrpzSanitizer software can be used to declassify the R&S NRP-Zxx power sensors by sanitizing user data according to the memory sanitization requirements specified in the "Clearing and Sanitization Matrix" in Section 14.1.16 of the ISFO "Manual for the Certification and Accreditation of Classified Systems under the NISPOM".

This document describes the installation procedure for the R&S®NrpzSanitizer. It furthermore describes the differences between the several software versions. The most current version of the application can be obtained from <u>www.rohde-schwarz.com</u>.

### 1.1 Version 2.17.3

Released: August 2018

#### **New Functions**

 Added an additional warning text that calibration data gets lost during sanitization. Thus, sensor will need re-calibration after sanitization

### 1.2 Version 2.17

Released: November 2016

#### **New Functions**

- GUI functions reduced to sanitization of sensor User Data
- New command-line option '-r <sensor-resource-string>' which leads to GUI-less
  operation. This is for using the NrpzSanitize application in scripted environments

### 1.3 Version 1.0

Released: August 2009 Initial release

### 2 Software Installation and Operation

This section describes the installation of the NrpzSanitizer software on a Microsoft<sup>®</sup> Windows based PC. Additionally, the section contains information on the software packages, prerequisites and uninstalling.

#### Prerequisites

- Microsoft Windows® 7 or later is necessary for the NrpzSanitizer
- It is recommended that you use the latest version of the NrpzSanitizer software, provided at the R&S website <u>http://www.rohde-schwarz.com</u>
- Close all running applications before installing
- The so called NRP-Toolkit package is to be installed. The NRP-Toolkit is the driversuite for R&S<sup>®</sup> NRP-Zxx series USB power sensors. If this package is not installed, an application is unable to communicate with the power sensors. NRP-Toolkit can be obtained from the R&S website <u>http://www.rohde-</u> <u>schwarz.com/en/software/nrp\_s\_sn/</u>

### 2.1 Installation and Operation

NrpzSanitizer requires at least 50 MB of free disk space.

#### 2.1.1 Installation

- Download or copy the latest version of NrpzSanitizer setup program from the R&S website <u>http://www.rohde-schwarz.com</u>. At the time of this writing, version 2.17.2 was current.
- Execute NrpzSanitizer\_SetupV2.17.2.exe, and follow the instructions of the setup wizard.

During installation, the setup program:

- installs the "Microsoft VC Runtime libraries", which may take some time
- provides selection of the destination directories for the NrpzSanitizer application files and documentation
- checks whether a reasonably new NRP-Toolkit is installed on the PC and informs the user if an action is required to update or install the NRP-Toolkit

#### 2.1.2 Launching NrpzSanitizer

The installation routine created a start menu entry for the application under

Start > All Programs > R&S NrpzSanitizer > NRP-Zxx Sanitizer Use that entry for a normal launch of the application.

| Z NrpzSanitizer |                                                                                                    |
|-----------------|----------------------------------------------------------------------------------------------------|
| NRP-Zxx Power S | ensor Sanitizer V2.17.2.0 Sensor to sanitize USB::0x0aad::0x0023::100001  Rescan  Execute                                                                                                    |
|                 | NRP-Zxx Power Sensor Sanitization Procedure meets<br>the memory sanitization requirements specified in the<br>"Clearing and Sanitization Matrix" in Section 14. 1. 16<br>of the ISFO Process Manual for the Certification and<br>Accreditation of Classified Systems under the NISPOM<br>Close |

#### Note:

Make sure that no other application is running which also uses NRP-Zxx power sensors, for example, the Virtual Power Meter NRPV or the **NrpTerm** Terminal program which comes with the NRP-Toolkit. The NRP-Zxx power sensor can be used only by one application at a time

This application provides the sanitization of the power sensor User Data. That's the area where a user could have stored private or confidential data (encoded in frequency- or attenuation tables, for example). By clicking on the [Execute] button the User Data area will be physically erased and then overwritten with all zero values.

It is recommended to always connect only **one** power sensor at a time for sanitization. If more than one sensor is connected, be sure to select the right sensor from the dropdown box before clicking the [Execute] button.

After a click on the [Execute] button a dialog appears which ask the user whether to really start the sanitization. You should confirm this by clicking [OK].

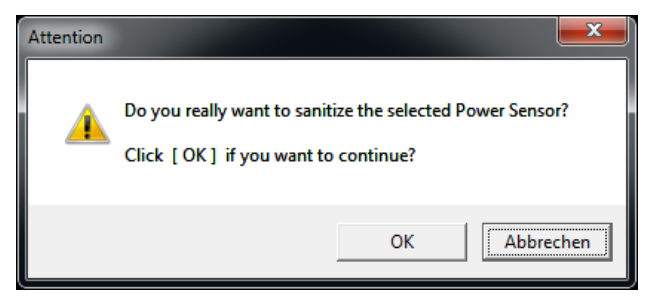

Clicking [OK] starts the sanitization process.

| Z NrpzSanitizer                                                        |   | ×                                                                                                    |
|------------------------------------------------------------------------|---|----------------------------------------------------------------------------------------------------|
| NRP-Zxx Power Sensor Sanitizer V2.17.2.0                               |   |                                                                                                    |
| ,<br>User Data sanitization<br>Function started (can take up to 2 min) | * | Sensor to sanitize USB::0x0aad::0x0023::100001 Rescan                                                                                                    |
|                                                                        |   | Execute                                                                                                    |
|                                                                        |   | NRP-Zxx Power Sensor Sanitization Procedure meets<br>the memory sanitization requirements specified in the<br>"Clearing and Sanitization Matrix" in Section 14. 1. 16<br>of the ISFO Process Manual for the Certification and<br>Accreditation of Classified Systems under the NISPOM |
|                                                                        | - | Close                                                                                                    |

Depending on the NRP-Zxx power sensor model it can take a couple of minutes until the corresponding memory has been erased and overwritten with 'all zero' values. Finally you should see a dialog similar to the following:

| NRP-Zxx P                                                                                                    | ower Sensor Sanitizer V2.17.2.0                                                                                                    |
|----------------------------------------------------------------------------------------------------|----------------------------------------------------------------------------------------------------|
| User Data sanitization<br>Function started (can take up to 2 min)<br>Target area sanitized<br>End of Sanitization | Sensor to sanitize USB::0x0aad::0x0023::100001  Rescan                                                                                                    |
|                                                                                                    | Execute                                                                                                    |
|                                                                                                    | NRP-Zxx Power Sensor Sanitization Procedure meets<br>the memory sanitization requirements specified in the<br>"Clearing and Sanitization Matrix" in Section 14, 1, 16<br>of the ISPO Process Manual for the Certification and<br>Accreditation of Classified Systems under the NISPOM |

#### 2.1.3 GUI-less invocation

The NrpzSanitizer.exe program can be used to execute the sanitization from the command-line without a graphical user interface (GUI). The resource identification of the power sensor which is to be sanitized must be given as a program option as explained below. The **NrpzSanitizer** then starts without displaying any user interface. In this case the application executes the same steps as if it was used interactively.

start /WAIT NrpzSanitizer -r <resource-string>

where the option means:

-r resource-string characterizes the power sensor being sanitized. The resource-string contains a vendor ID and a product ID. Vendor ID is always 0x0aad (for Rohde&Schwarz), and the product ID corresponds to the sensor-type. See the table below for a list of possible product IDs. As an example, a

## typical resource-string of an NRP-Z81 with serial number 100567 is

USB::0x0aad::0x0023::100567

#### Table with Product IDs of R&S NRP-Zxx power sensors:

| FSH-Z1  | 0x000b |
|---------|--------|
| FSH-Z18 | 0x001a |
| NRP-Z11 | 0x000c |
| NRP-Z21 | 0x0003 |
| NRP-Z22 | 0x0013 |
| NRP-Z23 | 0x0014 |
| NRP-Z24 | 0x0015 |
| NRP-Z27 | 0x002f |
| NRP-Z28 | 0x0051 |
| NRP-Z31 | 0x002c |
| NRP-Z32 | 0x009a |
| NRP-Z37 | 0x002d |
| NRP-Z41 | 0x0096 |
| NRP-Z51 | 0x0016 |
| NRP-Z52 | 0x0017 |
| NRP-Z55 | 0x0018 |
| NRP-Z56 | 0x0019 |
| NRP-Z57 | 0x0070 |
| NRP-Z58 | 0x00a8 |
| NRP-Z61 | 0x0097 |
| NRP-Z71 | 0x0098 |
| NRP-Z81 | 0x0023 |
| NRP-Z85 | 0x0083 |
| NRP-Z86 | 0x0095 |
| NRP-Z91 | 0x0021 |
| NRP-Z92 | 0x0062 |
| NRP-Z96 | 0x002e |

| NRP-Z98  | 0x0052 |
|----------|--------|
| NRP-Z211 | 0x00a6 |
| NRP-Z221 | 0x00a7 |
| NRPC40   | 0x008f |
| NRPC50   | 0x0090 |

### 2.2 Uninstalling NrpzSanitizer

Uninstallation of the NrpzSanitizer application is possible in two ways:

 a) By using the corresponding start menu entry: Start > All Programs > R&S NrpzSanitizer > Uninstall NRP-Zxx Sanitizer

or

- b) With the aid of the PC's control panel:
  - 1. Start > Settings > Control Panel and then open the "Add or Remove Programs" dialog.
  - 2. Select R&S NrpzSanitizer and uninstall the program by selecting "Remove"

## 3 Open Source Acknowledgement

This software makes use of valuable open source software packages:

| TinyXML | http://sourceforge.net/projects/tinyxml/ | Zlib License |
|---------|------------------------------------------|--------------|
| zlib    | http://www.zlib.net/                     | Zlib License |

#### LINUX® is a trademark of Linus Torvalds.

Rohde & Schwarz would like to thank the open source community for their valuable contribution.

```
/* zlib.h -- interface of the 'zlib' general purpose compression
library
  version 1.2.5, April 19th, 2010
  Copyright (C) 1995-2010 Jean-loup Gailly and Mark Adler
  This software is provided 'as-is', without any express or
implied
  warranty. In no event will the authors be held liable for any
damages
  arising from the use of this software.
  Permission is granted to anyone to use this software for any
purpose,
  including commercial applications, and to alter it and
redistribute it
  freely, subject to the following restrictions:
  1. The origin of this software must not be misrepresented; you
must not
     claim that you wrote the original software. If you use this
software
     in a product, an acknowledgment in the product
documentation would be
     appreciated but is not required.
  2. Altered source versions must be plainly marked as such, and
must not be
     misrepresented as being the original software.
  3. This notice may not be removed or altered from any source
distribution.
  Jean-loup Gailly
  Mark Adler
*/
```

## 4 Customer Support

#### Technical support – where and when you need it

For quick, expert help with any Rohde & Schwarz equipment, contact one of our Customer Support Centers. A team of highly qualified engineers provides telephone support and will work with you to find a solution to your query on any aspect of the operation, programming or applications of Rohde & Schwarz equipment.

#### Up-to-date information and upgrades

To keep your instrument up-to-date and to be informed about new application notes related to your instrument, please send an e-mail to the Customer Support Center stating your instrument and your wish.

We will take care that you will get the right information.

| Customer Support Europe,<br>Africa, Middle East | Tel. +49 89 4129 12345<br>customersupport@rohde-schwarz.com                    |
|-------------------------------------------------|--------------------------------------------------------------------------------|
| Customer Support North America                  | Tel. 1-888-TEST-RSA (1-888-837-8772)<br>customer.support@rsa.rohde-schwarz.com |
| Customer Support Latin America                  | Tel. +1-410-910-7988<br>customersupport.la@rohde-schwarz.com                   |
| Customer Support Asia/Pacific                   | Tel. +65 65 13 04 88                                                           |

customersupport.asia@rohde-schwarz.com